**Bikesharing Trentino e.motion** 

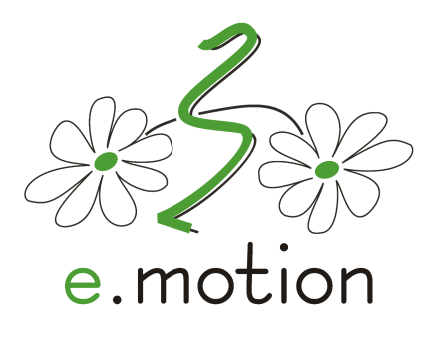

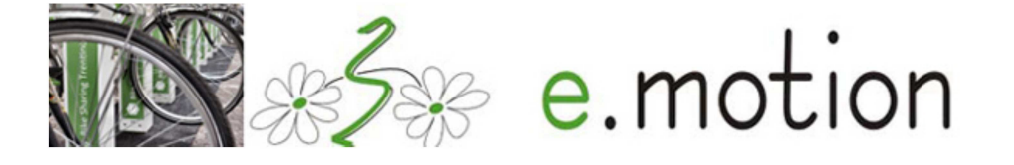

# Da venerdì 14 ottobre 2016 è attiva una

APP per smartphone che consente l'acquisto di

ABBONAMENTI BREVI DI UNO O DUE GIORNI PER UTENTI OCCASIONALI pagabili mediante carta di credito

#### SCARICA LA APP

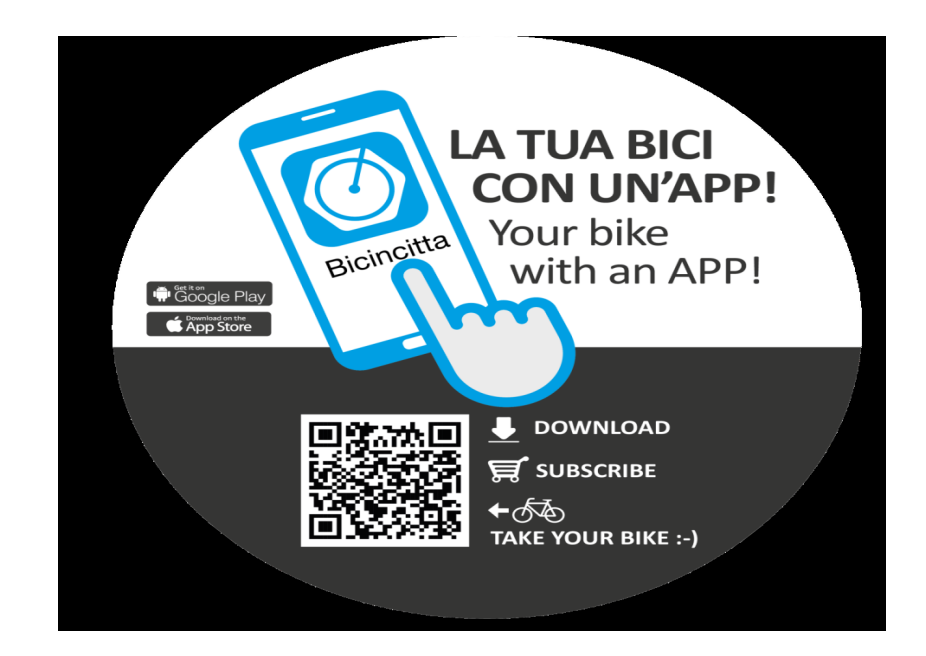

## COME FARE ?

L'app è gratuita e disponibile per sistemi Android e iOS (Apple) ed è disponibile su

<u>http://bicincitta.tobike.it/grcode/storedirector.html</u>

Puoi scaricare la app direttamente dal Play Store di Android o dall'App Store di IOS

-Vai su CAMBIA CITTA' e seleziona il comune nel quale vuoi utilizzare il bike sharing.

-Clicca su LOGIN/ACCEDI e poi su NUOVO UTENTE, inserisci i tuoi dati e riceverai un SMS con il tuo USERNAME.

-Effettua il LOGIN alla tua area personale inserendo lo username ricevuto e la password che hai scelto.

-Vai su ACQUISTA ABBONAMENTO e scegli l'abbonamento che desideri tra quelli disponibili. Procedi all'acquisto con carta di credito.

### I NUOVI ABBONAMENTI

acquistabili con carta di credito sono di due tipologie (24 o 48 ore):

- abbonamento giornaliero 4ForYou al costo di 8 euro (comprensivo di 4 ore di utilizzo anche non consecutive);

- abbonamento valido per 48 ore 8ForYou al costo di 13 euro (comprensivo di 8 ore di utilizzo anche non consecutive).

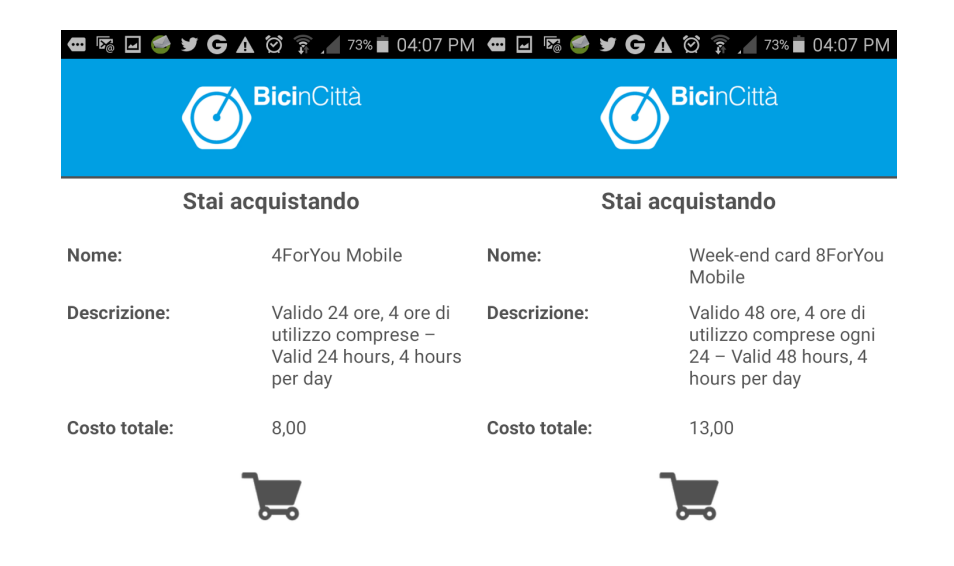

### Grazie all'APP Bicincittà è inoltre possibile

- conoscere la postazione di bike sharing più vicina
- prelevare una bici direttamente con lo smartphone, senza tessera
- visualizzare in tempo reale il numero di bici disponibili e di posti liberi
- utilizzare la navigazione satellitare per recarsi alla postazione più vicina

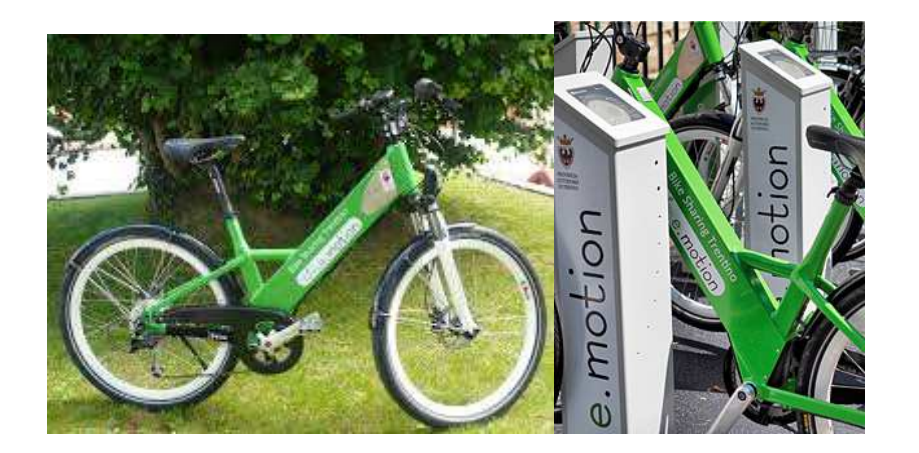